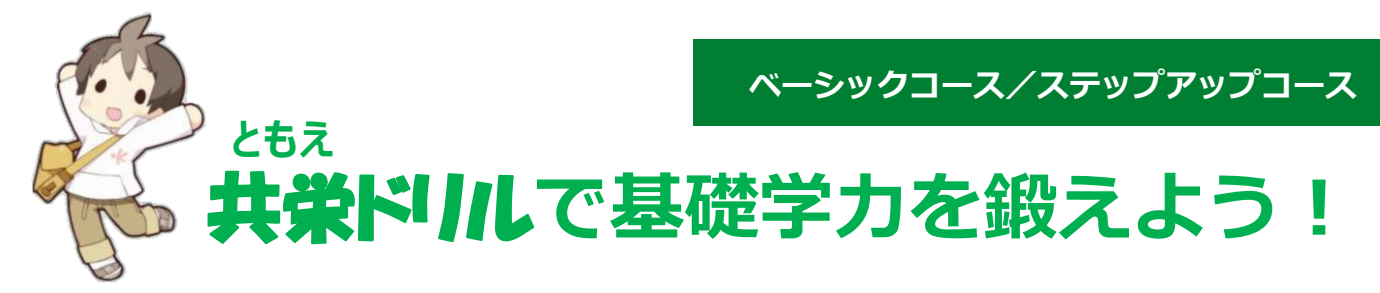

国語・数学・英語・理科・社会の5教科の基礎を学び直し、大学の講義を理解するために 必要な基礎学力や、就職筆記試験・教員採用試験などに必要な基礎学力・一般常識を 身に着けることができます。

「ベーシック」「ステップアップ」「SPI対策」の3つのコースを用意しています。

#### **/**まずはベーシックコースから

中学校卒業程度の学力見直しに役立つベーシックコースを繰り返し学習し基礎をしっかり 身につけましょう。

1年夏までにベーシック、2年夏までにステップアップのクリアを目指しましょう!

### 🖍 不得意分野だけを効率よく学習!

5教科の基礎・基本の中から、あなたの得意分野・不得意分野を分析・抽出します。 不得意分野に絞って、短時間で効率よく学習できます。

### 🖌 スマホでも学習できる!

いつでもどこでも手軽に使えるから、とっても便利! インターネットに接続されていれば、PCだけでなくスマートフォン・タブレットで 学習できます。

### アクセス方法

大学のホームページ・下記URLからアクセスできます。 ※スマートフォンで利用する場合は、あらかじめ端末に搭載されているブラウザを使ってください。 (例: iPhoneの場合はsafari、Androidの場合はChrome等の標準ブラウザアプリ)

大学ホームページトップページにある「在校生の皆様 (##10)## 」のバナーをクリックし 「共栄(ともえ)ドリルを利用したい」のメニューからコースを選択してください。 スマートフォンからは、右のQRコードを読み取ってアクセスできます。

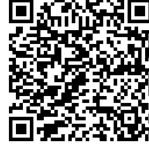

ともえドリルのURLは以下の通りです。

ベーシック <u>https://lines-drill.education.ne.jp/kyoei/basic/</u>ステップアップ <u>https://lines-drill.education.ne.jp/kyoei/standard/</u>

### ログイン方法

IDは「学籍番号」例:U221×××(Uは半角大文字) パスワードは生年月日の月日4桁です。 (例:4月20日生まれの人のパスワードは「0420」です。)

# ともえドリルの使い方

1. ログインしたら教科を選び、各分野ごとに「実力診断テスト」を受けてください。

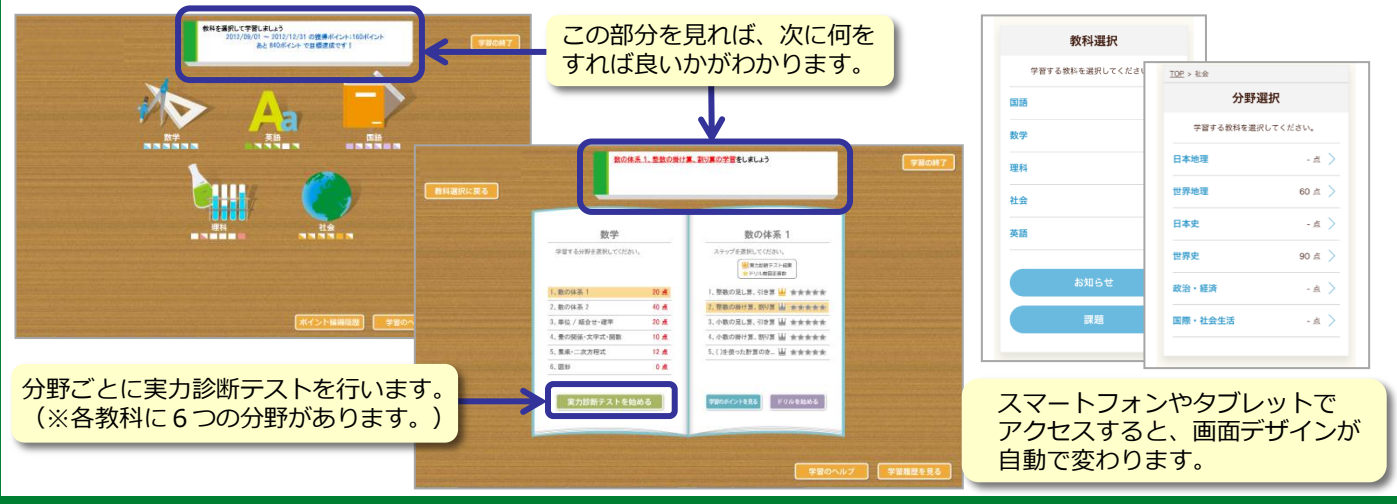

実力診断テストの結果は、トップ画面右下の「学習履歴を見る」をクリックすると、
各教科ごとにレーダーチャートで表示されます。自分の得意・不得意を確認してください。

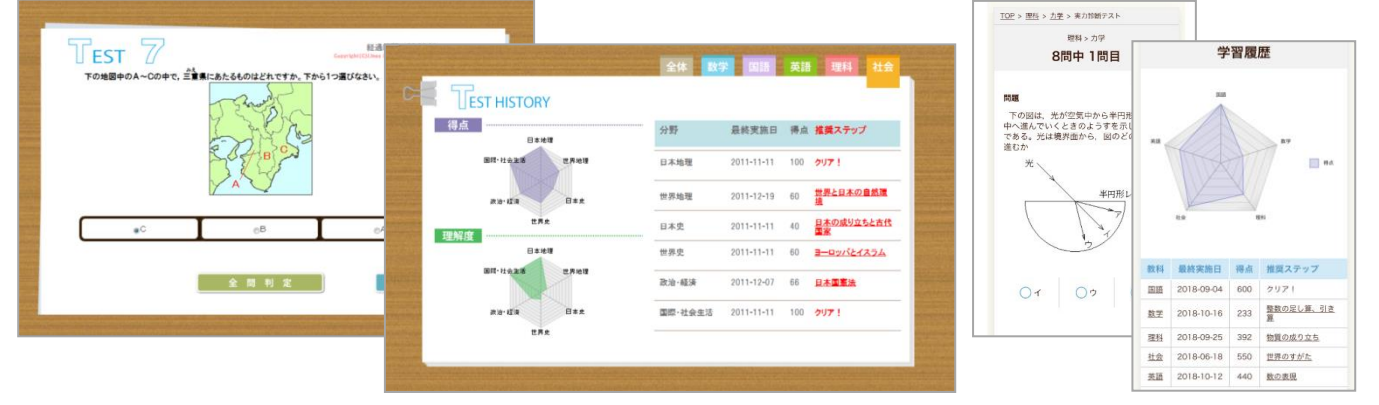

※「実力診断テスト」は何度でも繰り返し行うことができます。きれいなレーダーチャートの完成を目指しましょう。

3. 不得意分野は「学習のポイント」と「ドリル」で反復学習し、 再度「実力診断テスト」にチャレンジしてみよう!

| 冉度「美刀診断テスト」にナヤレンシしてみよう!            |                   |                     |                      |                                                                                                    |                                               | 英語には、リスニン                                          | グ問題            |  |
|------------------------------------|-------------------|---------------------|----------------------|----------------------------------------------------------------------------------------------------|-----------------------------------------------|----------------------------------------------------|----------------|--|
| 数学                                 |                   | 数の体系 2              | 英語                   | 数の表現                                                                                                    |                                               | もありますので、是非、<br>チャレンジしてみましょう                        |                |  |
| 学習する分                              | 野を選択してください。       | ステップを選択してください。      | 学習する分野を選択してください。     | ステップを選択してください。<br>「「「東カジボテスト総集<br>* ドリル相互ご高な                                                                                                    |                                               | (こちらはクリア必須                                         | 須課題            |  |
| 1、数の体派                             | 1 100 🛝           | 1、分数の足し算・引き算 きききき   | 1、数の表現 100 点         | 1.数の表現 山 かか                                                                                                    | ar ar the                                     | C1200-92-E10: )                                    |                |  |
| 2、数の体系                             | 2 40点             | 2、分数の掛け算・割り算 食食食食食  | 2、be動詞、一般動詞 30 🚊     | 2、時間、暦の表現                                                                                                    | State State State                             | 同題 ヒン                                              | F Contraction  |  |
| 3、単位/新                             | 1合せ・確率 0 <u>点</u> | 3、負の数の足し算・引き算 支支支支支 | 3、過去形、現在進行形 30 点     | 3、冠詞                                                                                                    | о <u>с</u> т                                  | 17.20.000                                          | 0.07041        |  |
| 4、量の関係                             | ·文字式·關数 0 点       | 4、負の数の掛け算・割り算 支食食食食 | 4、助動詞 60 点           |                                                                                                    |                                               | REXEPTION COULD Copyright [CLines Co.Ltd.          |                |  |
| 5、累乗·二;                            | 发方程式 0点           | 5、数の体系、整数の性質 含含含含含  | 5、比較、受身の表現、現在完了 20 点 | a                                                                                                    | 以下の 🖸 をおすと、英文とその英文の内君<br>Dを下から選びなさい。なお質問部分だけ聞 | 客にかんする質問が流れます。質問の答えとして最も適するも<br>き直したい場合には、①をおしなさい。 | 1              |  |
| 6、図形                               | 10 点              |                     | 6、 熱語 67 <u>点</u>    |                                                                                                    |                                               |                                                    | 2              |  |
|                                    |                   |                     |                      |                                                                                                    | •••                                           |                                                    | 3              |  |
| 実力                                 | 诊断テストを始める         | 学習のポイントを見る ドリルを始める  | 実力診断テストを始める          | 学習のポイントを見る                                                                                                    |                                               |                                                    | 4              |  |
|                                    |                   |                     |                      | Constanting of the local division of the local division of the loc | ○ 学校の所在地                                      |                                                    | 5              |  |
|                                    |                   |                     |                      |                                                                                                    | ○パス停までの行き方                                    |                                                    |                |  |
|                                    |                   |                     |                      |                                                                                                    |                                               |                                                    |                |  |
| ○市内の観光名所                           |                   |                     |                      |                                                                                                    | ○市内の職先名所                                      |                                                    |                |  |
| 「学習のポイント(解説教材)」や「ドリル」でしっかり学習しましょう。 |                   |                     |                      |                                                                                                    |                                               |                                                    |                |  |
|                                    |                   |                     |                      |                                                                                                    |                                               |                                                    |                |  |
|                                    |                   |                     |                      |                                                                                                    |                                               |                                                    |                |  |
|                                    |                   |                     |                      |                                                                                                    |                                               |                                                    | and the second |  |
|                                    |                   |                     |                      |                                                                                                    |                                               |                                                    |                |  |
| ₩ 学                                | 図オスレフ             | ポイントボたまり            | 木や花が苔ちキ              | ਰ                                                                                                    |                                               |                                                    |                |  |
|                                    |                   |                     |                      |                                                                                                    |                                               |                                                    |                |  |
| ポイ                                 | イントル              | 教科選択両面にお            | って「ポイント猫             | 4 尾 麻                                                                                                    |                                               |                                                    |                |  |
|                                    | 1 - 110           | 我们送八回田(C0           |                      | すれを加上」                                                                                                    |                                               |                                                    |                |  |
| かり                                 | ら確認でき             | きます。                |                      |                                                                                                    | 1 A 4 1                                       |                                                    |                |  |
| /5                                 |                   |                     |                      |                                                                                                    |                                               |                                                    |                |  |
|                                    |                   |                     |                      |                                                                                                    |                                               |                                                    |                |  |
|                                    |                   |                     |                      |                                                                                                    |                                               |                                                    |                |  |

【問い合わせ先】共栄大学 教務課 TEL:048-755-2932 メールアドレス:kyoumu@kyoei.ac.jp

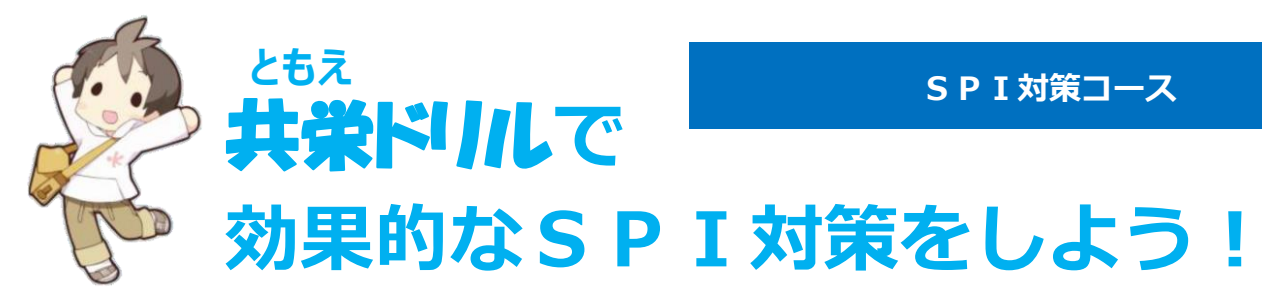

#### 共栄(ともえ)ドリルSPI対策コースとは

- ・本学が学生の皆様のために用意した、eラーニングシステムです。
- ・SPI模擬テストの他、非言語分野、言語分野それぞれの解答のテクニックと演習問題を 収録。更に、非言語分野の対策のために、数学の基礎も学べます。
- ・本学のホームページから、簡単にアクセスできます。

#### ✓ 全方式のSPI模擬テストを含む全ての学習が無料!

大学が用意したeラーニング教材ですので、利用料金は一切かかりません。 SPI試験の全形式に対応。(テストセンター・WEBテスティング・ マークシート) また近年増加している「玉手箱」「TG-WEB」「Web-CAB」の模擬テストも収録しています。 特に「テストセンターIRT版」は実際のテストと同様の形式で受検することができます。

#### ✓ 基礎から学べる

SPIの問題を理解するために、わかりやすい解答のテクニックを教えます。 非言語分野は、数学の基礎の問題まで立ち帰って学習することができます。

#### < スマホでも学習できる!

いつでもどこでも手軽に使えるから、とっても便利! インターネットに接続されていれば、PCだけでなくスマートフォン・タブレットで 学習できます。

### アクセス方法

大学のホームページ・下記URLからアクセスできます。 ※スマートフォンで利用する場合は、あらかじめ端末に搭載されているブラウザを使ってください。 (例: iPhoneの場合はsafari、Androidの場合はChrome等の標準ブラウザアプリ)

大学ホームページトップページにある「在校生の皆様 (※) のバナーをクリックし 「共栄(ともえ)ドリルを利用したい」のメニューからコースを選択してください。

スマートフォンからは、右のQRコードを読み取ってアクセスできます。

ともえドリルSPI対策コースのURLは以下の通りです。 SPI対策コース <u>https://lines-spi.education.ne.jp/kyoei/</u>

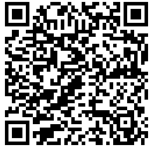

### ログイン方法

IDは「学籍番号」例:U221×××(Uは半角大文字) パスワードは生年月日の月日4桁です。 (例:4月20日生まれの人のパスワードは「0420」です。)

## 共栄(ともえ)ドリルの使い方

1.まず最初に、非言語分野・言語分野それぞれの模擬テストを受けましょう。

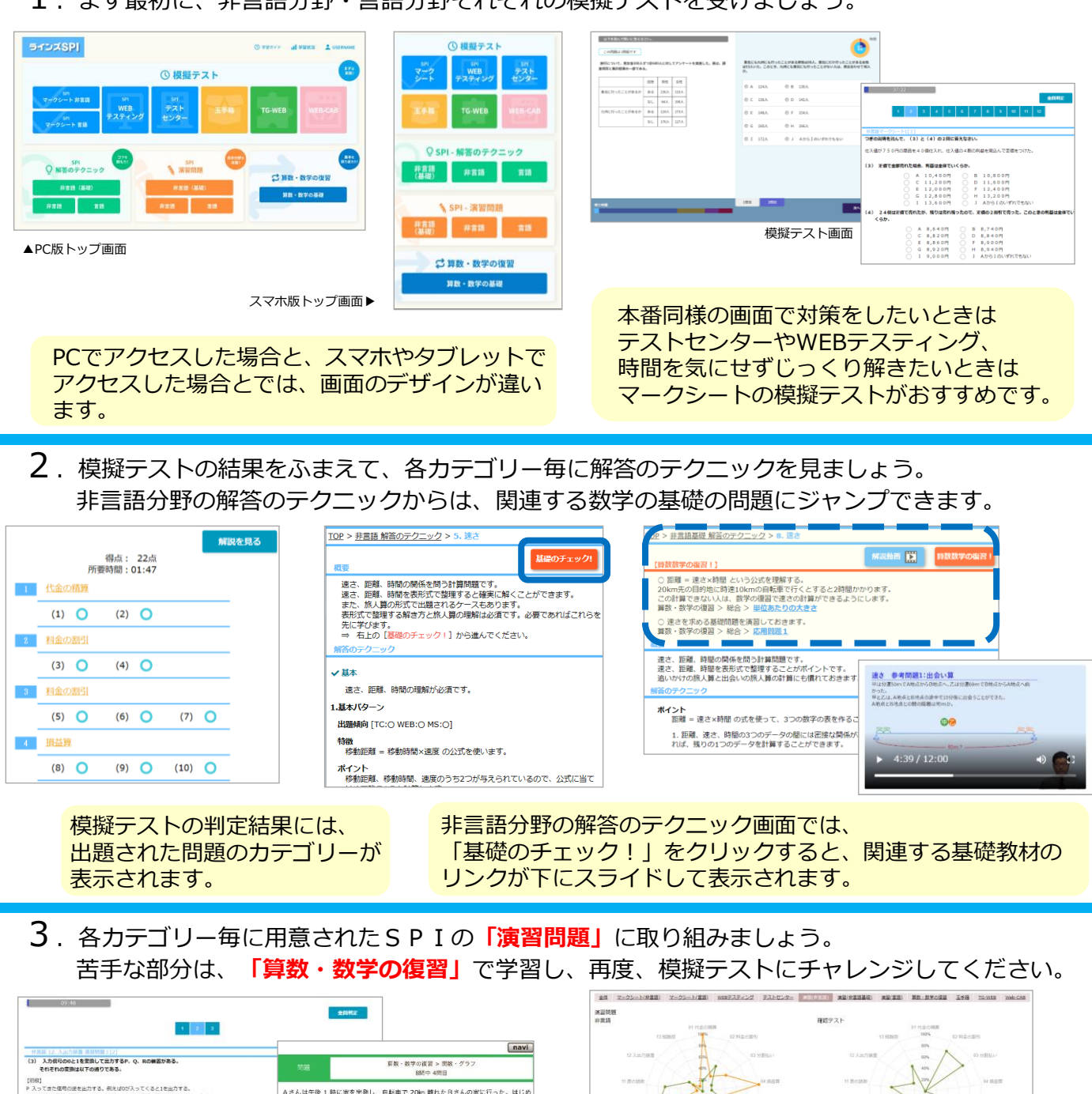

 
BOIL P ACT CEREMONDER
BOIL PROVIDE ADD/DEWENCE CEREMONDE 2000/DEWENCE CEREMONDE 2000/DEWENCE CEREMONDERCESTION 2000/DEWENCE CEREMONDERCESTION 2000/DEWENCESTION 2000/DEWENCESTION 200

演習問題学習実績レーダーチャート

2,000問以上のSPI演習問題と、 5,000問以上の数学の基礎学習用ドリル を行うことができます。演習問題の結果は、 レーダーチャートで確認できます。

【問い合わせ先】共栄大学 教務課 TEL:048-755-2932 メールアドレス:kyoumu@kyoei.ac.jp